# PROCEDUTE D'INSCRIPTION A L'ASCEAGR ET A LA SECTION SPORTS SOUS-MARIN

## CONNECTION A ASSOCONNECT

Se connecter sur le site de l'ASCEAGR https://www.asceagr.org

# PROCEDURE D'INSCRIPTION A l'ASCEA GR

| C  https://www.asceagr.org/page/1783353-inscription                                                                                                    |                                          | A <sup>®</sup> t2 € € Paramet                                     |
|----------------------------------------------------------------------------------------------------|------------------------------------------|-------------------------------------------------------------------|
|                                                                                                    | <mark>OSCEO</mark><br>Grand Rué          | L'association Sportive du CEA<br>Grand Rué                        |
| ACCUEIL L'ASSOCIATION ACTUALITÉS SI                                                                                                    | SECTIONS                                 |                                                                   |
| Les adhésions à la section centrale de l'AS et aux sections sportives se font en ligne !                                                                               |                                          |                                                                   |
| I/ S'inscrire en premier lieu à la section centrale de IAS:<br>Lien disponible en bas de cette page.<br>2/ S'inscrire auprès de la/des sections qui vous intéresse(nt) |                                          |                                                                   |
| Via longlet "Sections"                                                                                                    |                                          |                                                                   |
| L'adhésion à la section centrale couvre les garanties décrites dans la première colonne du tableau ci-dess<br>SPORT « décrite en 2ème colonne.                         | ous. Pour bénéficier de meilleures garan | ies, il est possible de souscrire à l'option "individuel accident |

Présentation des assurances proposées par l'AS. Différentes de celles proposées par la FFESSM !

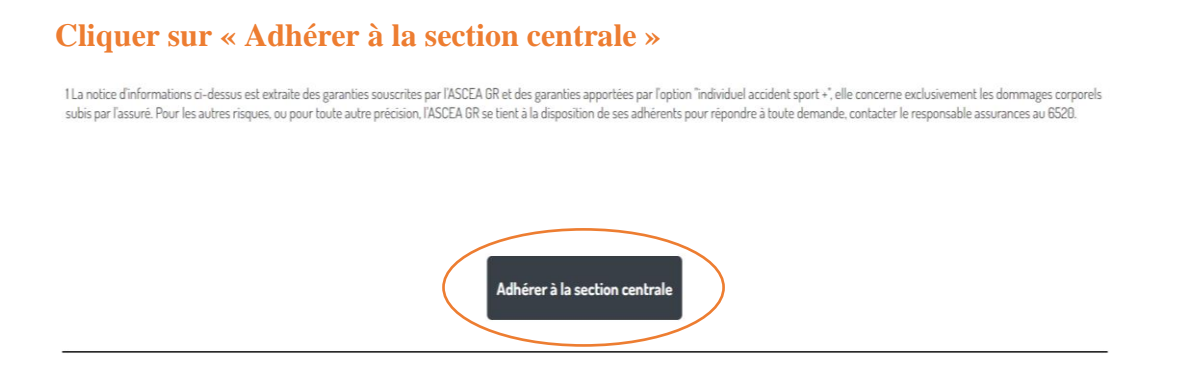

## Il n'est pas forcement necessaire de créer un compte pour adhérer à l'AS et la section !

| Https://www.asceagr.org/collect/description/258736-n-adhesion-as-cea-gr- | section-centrale-saison-2022-2023 |              | A to te te to                                            |
|--------------------------------------------------------------------------|-----------------------------------|--------------|----------------------------------------------------------|
| adhésion AS CEA GR - section centrale (saiso                             | n 2022/2023)                      |              | J'adhère !                                               |
| Information                                                              | Con                               | tacts        |                                                          |
|                                                                          | Ema                               | il           | bureau@asceagr.org                                       |
| Formules                                                                 | Dab                               | es des a     | adhésions                                                |
| Formules                                                                 | - Déb<br>Fin                      | Jt           | 1 sept. 2022 à 08:00<br>1 sept. 2023 à 00:00             |
| Prestation                                                               | Montant Paie                      | ement e      | n ligne                                                  |
| adulte CEA et conjoint                                                   | 30,00 € Stev                      | Tous<br>3D-S | s les paiements en ligne sont protégés par le<br>Secure. |
| enfant CEA                                                               | 15,00 €                           |              |                                                          |
| retraité CEA                                                             | 30,00 €                           |              |                                                          |
| adulte EXTERIEUR subventionné                                            | 180,00 €                          |              |                                                          |
| adulte EXTERIEUR non subventionné                                        | 30,00 €                           |              |                                                          |
| enfant EXTERIEUR                                                         | 15,00 €                           |              |                                                          |
| - Option 1 « Individuel accident SPORT + »                               | 14,63 €                           |              |                                                          |
| Ostine 2 - Individual and date COOPT                                     | 22.25 0                           |              |                                                          |

#### Cliquer sur « J'adhère »

| C https://www.asceagr.org/collect/choice/258          | 736-n-adhesion-as-cea-gr<br>NUN ACTUALITES<br>centrale (sais | section-centrale-saison-2022-2023<br>SECTIONS INSCRIPTIONS<br>ON 2022/2023) | AN CO CE CE CO<br>MUNICUMPIE      |
|-------------------------------------------------------|--------------------------------------------------------------|-----------------------------------------------------------------------------|-----------------------------------|
| Retour                                                |                                                              |                                                                             |                                   |
| Nouvel adhérent                                       |                                                              |                                                                             | Adresse email pour confirmation * |
| Prénom *                                              | Nom *                                                        |                                                                             | Adresse email pour confirmation * |
| Prénom *                                              | Nom *                                                        |                                                                             | Montant à régler 30,00 €          |
| Tarifs                                                |                                                              | •                                                                           | Paiement en ligne                 |
| adulte CEA et conjoint (Du 01/09/2022 au 01/08/2023 ) |                                                              | 30,00€                                                                      | <b>3D</b><br>scour<br>Secure.     |
| onfant CEA (Du 01/09/2022 au 01/08/2023 )             |                                                              | 15,00 €                                                                     |                                   |
| retraité CEA (Du 01/09/2022 au 01/08/2023 )           |                                                              | 30,00€                                                                      | Continuer                         |
| adulte EXTERIEUR subventionné (Du 01/09/2022 au 01/   | 08/2023 )                                                    | 180,00 €                                                                    |                                   |
| adulte EXTERIEUR non subventionné (Du 01/09/2022 au   | 01/08/2023)                                                  | 30,00 €                                                                     |                                   |
| enfant EXTERIEUR (Du 01/09/2022 au 01/08/2023 )       |                                                              | 15,00€                                                                      |                                   |

**Compléter les cases avec \* pour choisir l'inscription de ton choix.** Le montant à régler apparaît. **Cliquer sur « Continuer »** 

## Récapitulatif de l'inscription

| C https://www.asc                                         | ceagr.org/collec  | t/information/memb      | ership/8619444-0g       | ir2wwvctgrprkvvi    | am            |                                                | AN to             | ₹]         | Ē         | Ŷ   |
|-----------------------------------------------------------|-------------------|-------------------------|-------------------------|---------------------|---------------|------------------------------------------------|-------------------|------------|-----------|-----|
|                                                           | ACCUEIL           | L'ASSOCIATION           | ACTUALITÉS              | SECTIONS            | INSCRIPTIONS  |                                                |                   |            |           |     |
| Retour                                                    |                   |                         |                         |                     |               |                                                |                   |            |           |     |
| Vos informations                                          |                   |                         |                         |                     |               |                                                | Continuer         |            |           |     |
| Formulaire de<br>Un ou plusieurs personne(s) o<br>nouveau | existante(s) port | ant un nom similaire or | it été reconnu(s), séle | ectionnez le bon ou | i créez-en un | Paiement en ligne<br>Tous les paiem<br>Secure. | ents en ligne sor | nt protégé | is par le | 3D- |
| 0                                                         | 0                 |                         | Nouve                   | elle personne       |               |                                                |                   |            |           |     |
| Informations complémen                                    | taires            |                         |                         |                     |               |                                                |                   |            |           |     |
| certificat médical                                        |                   |                         |                         |                     |               |                                                |                   |            |           |     |
| Déposez un fichier ici ou                                 | Choisissez un     | fichier                 |                         |                     |               |                                                |                   |            |           |     |

## Vérifier les données de ton inscription Tu peux télécharger ton Certificat Médical

| C 🗄 https://www.             | .asceagr.org | /collect/recap/86194 | 44-0gir2wwvctgrpr | kvviam      | and Rué               |                                            | A 🕼 🕅<br>Urand KUe       | <u>^</u> ⊕      | Ø   |
|------------------------------|--------------|----------------------|-------------------|-------------|-----------------------|--------------------------------------------|--------------------------|-----------------|-----|
|                              |              |                      | <u>Diriti-</u>    |             |                       |                                            |                          |                 |     |
|                              | ACCUEIL      | L'ASSOCIATION        | actualités        | SECTIONS    | INSCRIPTIONS          |                                            |                          |                 |     |
| Panier                       |              |                      |                   |             |                       |                                            |                          |                 |     |
| adhésion AS CEA GR -         | section cen  | trale (saison 2022/  | /2023)            |             | Modifier mon adhésion | Récapitulatif                              |                          |                 |     |
|                              |              |                      |                   |             | 30.00€                | adhésion AS CEA GR<br>centrale (saison 20) | l - section<br>22/2023)  | 30,0            | 0€  |
| Montant du panier            |              |                      |                   |             | 30,00€                |                                            | Payer 30.00 €            |                 |     |
| Email de confirmation envoye | éà           |                      |                   | jeanmarc.ch | aussy@cea.fr Modifier | Paiement en lign                           | e                        |                 |     |
|                              |              |                      |                   |             |                       | Secure.                                    | ements en ligne sont pro | otégés par le 3 | 3D- |

Il ne reste qu'à payer.

| Payer la totalité par carte | bancaire VISA                             | Total à payer<br>30,00 €                                                                                                    |
|-----------------------------|-------------------------------------------|----------------------------------------------------------------------------------------------------|
| 1234 5678 9012 3456         | eve / evv                                 | Qu'est-ce que AssoConnect ?                                                                                                    |
| MM/AA                       |                                           | Depuis 2014, AssoConnect développe un logiciel qui simplifie le<br>quotidien des responsables associatifs, notamment une offre<br>100% gratuite pour collecter des paiements. |
| n sur a carte               |                                           | En passant moins de temps sur la gestion, ils en ont plus pour<br>développer les projets de leur association !                                                                |
| Payer la première échéar    | ice maintenant et le reste plus tard VISA | Les associations changent le monde, En savoir +                                                                                                    |

Compléter les données de paiement, accepter les CGUV

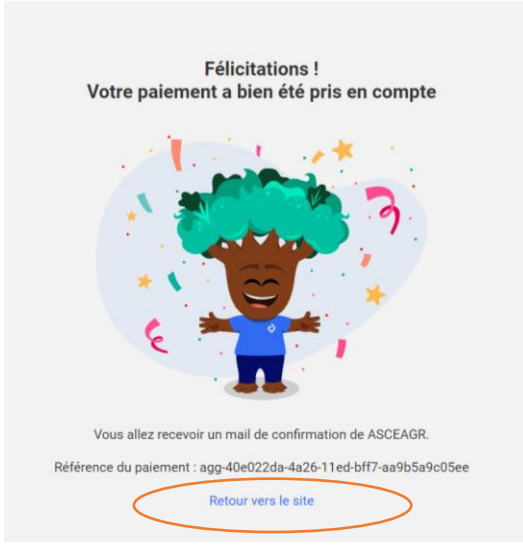

BRAVO, tu as passé la première étape avec succès ! Retourner vers le site pour la suite.

Voici ton reçu !

|                                |                    |                        |            | <mark>CISC</mark><br>Granc | C <mark>ECI</mark><br>I Rué | L'association Sportive du CEA<br>Grand Rué |
|--------------------------------|--------------------|------------------------|------------|----------------------------|-----------------------------|--------------------------------------------|
|                                | ACCUEIL            | L'ASSOCIATION          | ACTUALITÉS | SECTIONS                   | INSCRIPTIONS                | Ο ΜΟΝ COMPTE                               |
| Votre adhésior                 | n est con          | firmée !               |            |                            |                             |                                            |
| Un email de confirmation a été | envoyé à l'adresse | jeanmarc.chaussy@cea.l | Ť.         |                            |                             |                                            |
| adhésion AS CEA GR - se        | ection centrale    | (saison 2022/2023      | )          |                            |                             | Retour à la page d'accueil                 |
| Nom<br>Prix<br>Prestation(s)   |                    |                        |            |                            |                             |                                            |
| Télécharger le reçu            |                    |                        |            |                            |                             | Retour au site                             |

### PROCEDURE D'INSCRIPTION A LA SECTION SPORTS SOUS-MARIN

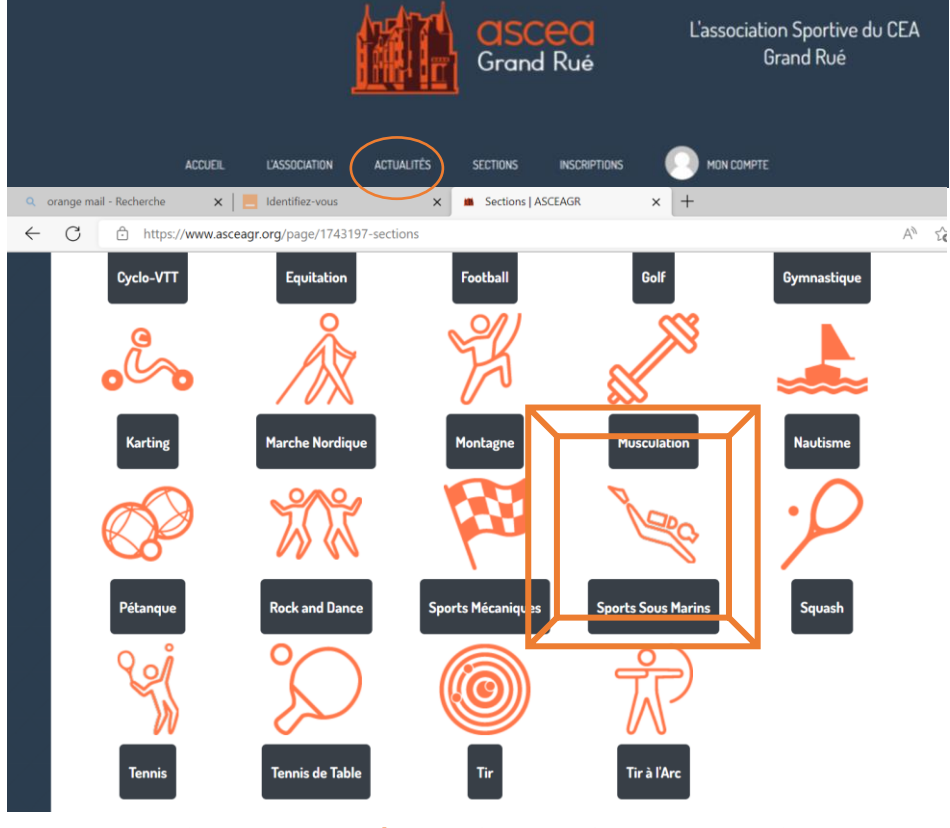

Cliquer sur l'icône SPORTS SOUS MARINS

#### Présentation de la section Sports Sous-Marin

#### **Cliquer sur l'onglet ADHESION**

| С   | thtps://sportssousmarins-asceagr.assoconnect.com/collect/description/256738-m-adhesion-section-sports- | sous-marins-saison | n-20 A to t                                  | <u>ن</u> |
|-----|----------------------------------------------------------------------------------------------------|--------------------|----------------------------------------------|----------|
| ac  | lhésion section sports sous-marins (saison 2022 / 2023)                                                |                    | J'adhère !                                   |          |
| Inf | ormation                                                                                               | Contacts           |                                              |          |
|     |                                                                                                    | Email              | sportssousmarin@asceagr.org                  |          |
| Do  | cuments téléchargeables                                                                                | Dates des adhé     | sions                                        |          |
| CA  | CI 🕃 (R)he inscription plongée 2022-2023 🚦                                                             | Début<br>Fin       | 1 sept. 2022 à 08:00<br>31 août 2023 à 23:59 |          |
|     |                                                                                                    |                    |                                              |          |
| Foi | mules                                                                                                  | Partagez cette p   | n                                            |          |
| F   | ormules –                                                                                              | Paiement en ligr   | ne                                           |          |
| P   | restation Montant                                                                                      | 3D Tous les pa     | aiements en ligne sont protégés p            | ar le    |
| а   | dhésion adulte CEA et ayant droit 118,00 €                                                             |                    | G.                                           |          |
| а   | dhésion enfant (mineur) CEA 80,00 €                                                                    |                    |                                              |          |
| a   | dhésion adulte EXT 232,00 €                                                                            |                    |                                              |          |
| li  | tence obligatoire adulte 43.00 €                                                                       |                    |                                              |          |
| li  | cence obligatoire moins de 16 ans 27,00 C                                                              |                    |                                              |          |

# Fichier d'inscription à compléter en totalité et à envoyer à l'adresse indiquée dans le formulaire.

Formulaire FFESSM du CACI à présenter à ton médecin pour le valider.

C 🕆 https://sportssousmarins-asceagr.assoconnect.com/collect/description/256738-m-adhesion-section-sports-sous-marins-saison-20... A 🏠 🏠 🚱 🚱 Prestation Montant adhésion adulte CEA et ayant droit 118,00 € Contacts adhésion enfant (mineur) CEA 80.00 € Email sportssousmarin@asceagr.org adhésion adulte EXT 232,00 € Dates des adhésions 1 sept. 2022 à 08:00 31 août 2023 à 23:59 Début licence obligatoire adulte 43.00 € Fin licence obligatoire moins de 16 ans 27.00€ Partagez cette page licence obligatoire moins de 12 ans 12.00 € 🗗 🔽 în assurance loisir 1 21.00 € assurance loisir 2 26.00 € Paiement en ligne assurance loisir 3 44,00€ Tous les paiements en ligne sont protégés par le 3D-Secure. assurance loisir 1 top 41,00 € assurance loisir 2 top 52.00€ assurance loisir 3 top 86,00 € revue SUBAQUA - formule 1 ans / 6 numéros 30,00 € revue SUBAQUA - formule 2 ans / 12 numéros 55,00 €

#### Cliquer « J'adhère »

Même principe que précédemment, : Cliquer sur j'adhère et fait ton choix

- Choisir le type d'inscription qui te correspond.
- Choisir la licence OBLIGATOIRE.
- Choisir une assurance Facultative mais fortement recommandée.

Attention, la plongée fait partie des « Sports à risques ». Si tu es déjà assuré par ailleurs, vérifie bien que ton assurance prend en compte cette activité.

- Choisir ou non de recevoir la revue SUBAQUA.

A minima, deux cases à cocher :

| O adhésion adulte CIA et ayant droit (Du 01/09/2022 au 31/08/2023 ) | 118,00 € |
|---------------------------------------------------------------------|----------|
| O adhésion enfant (mineur) CEA (Du 01/09/2022 au 31/08/2023 )       | 80,00€   |
| O adhésion adulte EXT (Du 01/09/2022 au 31/08/2023 )                | 232,00€  |
| Vicence obligatoire adulte                                          | 43,00€   |

#### **Cliquer « Continuer »**

Incitation à créér un compte mais il est possible de continuer sans. Cliquer « Continuer sans compte »

| adhésion section sports so | us-marins (saison 2022 / 2023)                                                                                             |
|----------------------------|----------------------------------------------------------------------------------------------------|
|                            |                                                                                                    |
|                            | Je me connecte et finalise mon adhésion                                                                                    |
|                            | Aucun mot de passe n'est configuré pour le compte lié à jeanmarc.chaussy@cea.fr.                                           |
|                            | Nous venons de vous envoyer un email pour vous permettre de créer votre<br>mot de passe puis de poursuivre votre commande. |
|                            | Retour                                                                                                    |
|                            | Du :                                                                                                    |
|                            | G Google Connect                                                                                                    |
|                            | Vous n'avez pas de compte ? Créer un compte.                                                                               |
|                            | Continuer sans compte                                                                                                    |

| nononginiou       | A" 20             | £≡                             | Œ                              | (                                                                                                    |
|-------------------|-------------------|--------------------------------|--------------------------------|----------------------------------------------------------------------------------------------------|
|                   |                   |                                |                                |                                                                                                    |
|                   |                   |                                |                                |                                                                                                    |
|                   | Continuer         |                                |                                |                                                                                                    |
| Paiement en ligne | ments en ligne s  | ont protégé                    | is par le 3                    | 3D-                                                                                                    |
|                   |                   |                                |                                |                                                                                                    |
|                   | Paiement en ligne | Continuer<br>Paiement en ligne | Continuer<br>Paiement en ligne | Continuer<br>Paiement en ligne<br>Most<br>Tous les paiements en ligne sont protégés par les<br>Secure. |

Récapitulatif, Cliquer « Continuer » Affichage du panier, Cliquer « payer XXX€ »

Il ne reste qu'à payer.

| Comment choisissez-vous d                            | le paver ?                            | Total à payer                                                                                                  |
|------------------------------------------------------|---------------------------------------|----------------------------------------------------------------------------------------------------|
| Payer la totalité par carte ba<br>Numéro de la carte | ncaire                                | <b>□</b> 30,00 €                                                                                               |
|                                                      |                                       |                                                                                                    |
| Date d'expiration                                    | CVC / CVV                             | Qu'est-ce que Associament :                                                                                    |
|                                                      |                                       | Depuis 2014, AssoConnect développe un logiciel qui simplifie le matulier des researchiles associatifs          |
| Nom sur la carte                                     |                                       | 100% gratuite pour collecter des palements.                                                                    |
| J. Smith                                             |                                       | En passant moins de temps sur la gestion, ils en ont plus pour<br>développer les projets de leur association ! |
| Payer la première échéance                           | maintenant et le reste plus tard VISA | Les associations changent le monde,<br>AssoConnect s'occupe du reste !                                         |

Compléter les données de paiement, accepter les CGUV ET PAYER

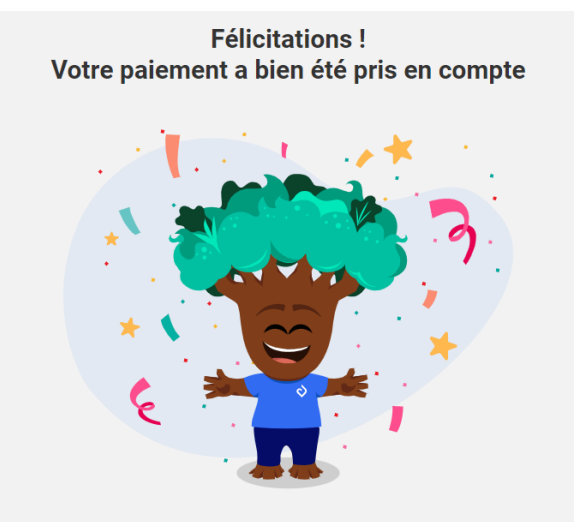

Vous allez recevoir un mail de confirmation de section sports sous marin.

BRAVO, TU ES INSRIT A LA SECTION SPORT SOUS-MARIN